# cisco.

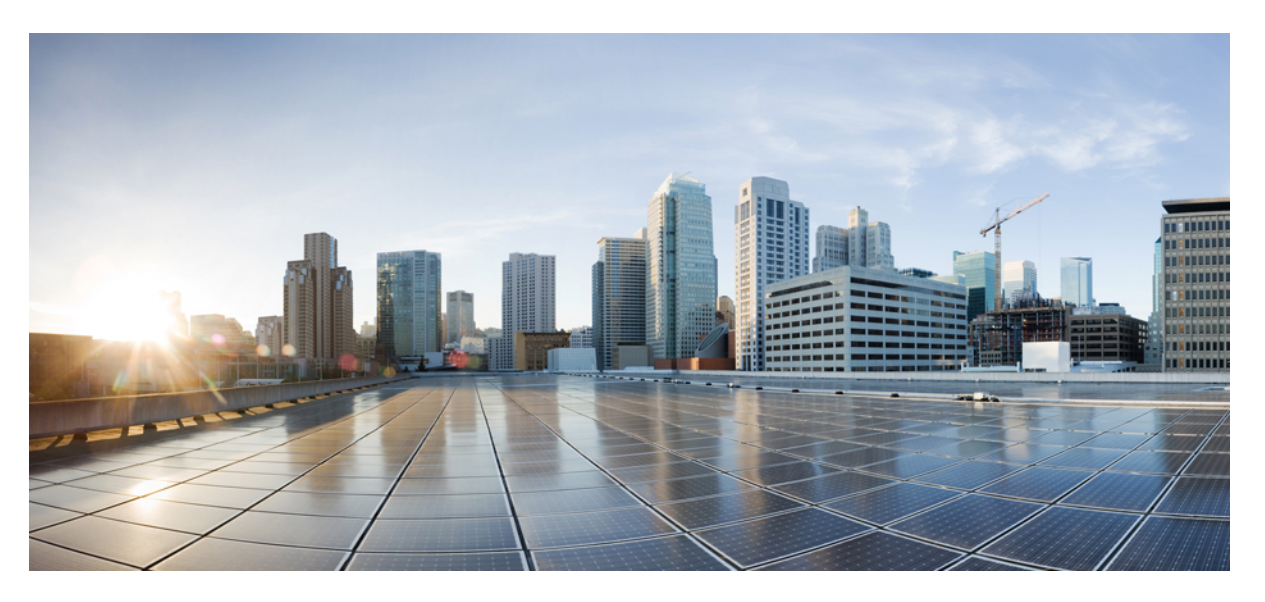

# Deployment and Installation Guide for Cisco Jabber Softphone for VDI—HP Thin Pro and Ubuntu Release 12.6

**First Published:** 2019-04-10 **Last Modified:** 2019-11-27

### **Americas Headquarters**

Cisco Systems, Inc. 170 West Tasman Drive San Jose, CA 95134-1706 USA http://www.cisco.com Tel: 408 526-4000 800 553-NETS (6387) Fax: 408 527-0883 THE SPECIFICATIONS AND INFORMATION REGARDING THE PRODUCTS IN THIS MANUAL ARE SUBJECT TO CHANGE WITHOUT NOTICE. ALL STATEMENTS, INFORMATION, AND RECOMMENDATIONS IN THIS MANUAL ARE BELIEVED TO BE ACCURATE BUT ARE PRESENTED WITHOUT WARRANTY OF ANY KIND, EXPRESS OR IMPLIED. USERS MUST TAKE FULL RESPONSIBILITY FOR THEIR APPLICATION OF ANY PRODUCTS.

THE SOFTWARE LICENSE AND LIMITED WARRANTY FOR THE ACCOMPANYING PRODUCT ARE SET FORTH IN THE INFORMATION PACKET THAT SHIPPED WITH THE PRODUCT AND ARE INCORPORATED HEREIN BY THIS REFERENCE. IF YOU ARE UNABLE TO LOCATE THE SOFTWARE LICENSE OR LIMITED WARRANTY, CONTACT YOUR CISCO REPRESENTATIVE FOR A COPY.

The Cisco implementation of TCP header compression is an adaptation of a program developed by the University of California, Berkeley (UCB) as part of UCB's public domain version of the UNIX operating system. All rights reserved. Copyright © 1981, Regents of the University of California.

NOTWITHSTANDING ANY OTHER WARRANTY HEREIN, ALL DOCUMENT FILES AND SOFTWARE OF THESE SUPPLIERS ARE PROVIDED "AS IS" WITH ALL FAULTS. CISCO AND THE ABOVE-NAMED SUPPLIERS DISCLAIM ALL WARRANTIES, EXPRESSED OR IMPLIED, INCLUDING, WITHOUT LIMITATION, THOSE OF MERCHANTABILITY, FITNESS FOR A PARTICULAR PURPOSE AND NONINFRINGEMENT OR ARISING FROM A COURSE OF DEALING, USAGE, OR TRADE PRACTICE.

IN NO EVENT SHALL CISCO OR ITS SUPPLIERS BE LIABLE FOR ANY INDIRECT, SPECIAL, CONSEQUENTIAL, OR INCIDENTAL DAMAGES, INCLUDING, WITHOUT LIMITATION, LOST PROFITS OR LOSS OR DAMAGE TO DATA ARISING OUT OF THE USE OR INABILITY TO USE THIS MANUAL, EVEN IF CISCO OR ITS SUPPLIERS HAVE BEEN ADVISED OF THE POSSIBILITY OF SUCH DAMAGES.

Any Internet Protocol (IP) addresses and phone numbers used in this document are not intended to be actual addresses and phone numbers. Any examples, command display output, network topology diagrams, and other figures included in the document are shown for illustrative purposes only. Any use of actual IP addresses or phone numbers in illustrative content is unintentional and coincidental.

All printed copies and duplicate soft copies of this document are considered uncontrolled. See the current online version for the latest version.

Cisco has more than 200 offices worldwide. Addresses and phone numbers are listed on the Cisco website at www.cisco.com/go/offices.

Cisco and the Cisco logo are trademarks or registered trademarks of Cisco and/or its affiliates in the U.S. and other countries. To view a list of Cisco trademarks, go to this URL: www.cisco.com go trademarks. Third-party trademarks mentioned are the property of their respective owners. The use of the word partner does not imply a partnership relationship between Cisco and any other company. (1721R)

© 2019 Cisco Systems, Inc. All rights reserved.

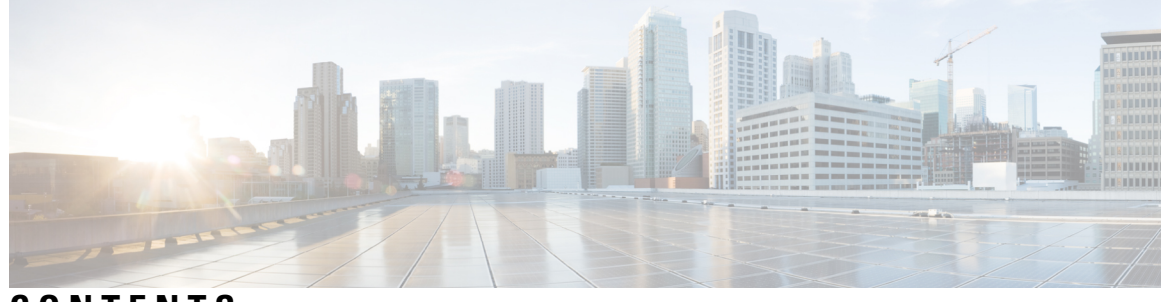

### CONTENTS

I

| CHAPTER 1 | Cisco Jabber Softphone for VDI 1                           |
|-----------|------------------------------------------------------------|
|           | Purpose of this Guide 1                                    |
|           | About Cisco Jabber Softphone for VDI 1                     |
|           | Virtual Deployments 1                                      |
|           | Differences in the Virtual Environment 3                   |
| CHAPTER 2 | Requirements 5                                             |
|           | Requirements 5                                             |
|           | Considerations for Thin Clients 8                          |
|           | Port Requirements 9                                        |
|           | Supported Codecs 9                                         |
| CHAPTER 3 | Installation and Deployment 11                             |
|           | Deployment and Installation Workflow—HP Thin Pro <b>11</b> |
|           | Deployment and Installation Workflow—Ubuntu 12             |
|           | Set up the Hosted Virtual Desktops Workflow 13             |
|           | Install the Components Workflow—HP Thin Pro 13             |
|           | Install the Components Workflow—Ubuntu 14                  |
|           | Download the Cisco JVDI Client <b>15</b>                   |
|           | Download the Cisco JVDI Agent 16                           |
| CHAPTER 4 | Upgrade 17                                                 |
|           | Upgrade Notes 17                                           |
|           | Upgrade Workflow 18                                        |
|           | Upgrade Cisco Jabber for Windows 18                        |
|           |                                                            |

CHAPTER 5 Tr

### Troubleshooting 21

Verify Device Registration with Cisco Unified Communications Manager 21
Verify the Platform Version—HP Thin Pro 21
Verify the Platform Version—Ubuntu 22
Verify the Connection Status in Cisco Jabber 22
Verify That the Cisco JVDI Client Is Installed 23
Verify That Cisco JVDI Agent Is Installed 23
Verify That VXC Is Running on the Thin Client 23
Call Control Is Lost After a Network Failure 24
Call Is Lost After HVD Disconnection 24
Problem Reporting Tool 24
Virtual Channel Problem 25
Configuration Files 25

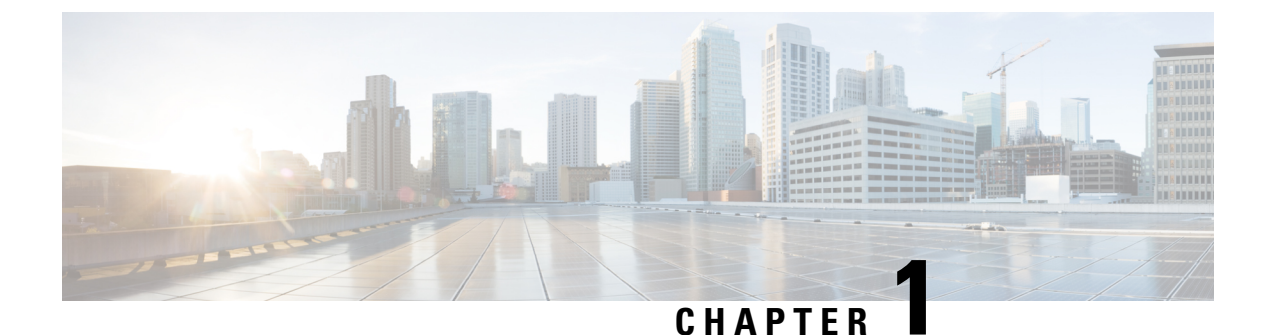

# **Cisco Jabber Softphone for VDI**

- Purpose of this Guide, on page 1
- About Cisco Jabber Softphone for VDI, on page 1

## **Purpose of this Guide**

This guide provides information about the following topics:

- Installing and configuring Cisco Jabber Softphone for VDI for HP Thin Pro and Ubuntu.
- Upgrading Cisco Jabber Softphone for VDI for HP Thin Pro and Ubuntu.

# **About Cisco Jabber Softphone for VDI**

Cisco Jabber Softphone for VDI extends the Cisco collaboration experience to virtual deployments. With a supported version of Cisco Jabber for Windows, users can send and receive phone calls on their hosted virtual desktops (HVD). The Cisco Jabber Softphone for VDI software detects the virtual environment and routes all audio and video streams directly from one endpoint to another, without going through the HVD.

The applications in the Cisco Jabber Softphone for VDI family of products are:

- Cisco Jabber Softphone for VDI—HP Thin Pro and Ubuntu
- · Cisco Jabber Softphone for VDI-Unicon eLux
- · Cisco Jabber Softphone for VDI-Windows

### **Virtual Deployments**

With Cisco Jabber Softphone for VDI, thin client users can place and receive calls with their Cisco Unified Communications application (Cisco Jabber). Cisco Jabber Softphone for VDI consists of the Cisco JVDI Agent and the Cisco JVDI Client. To reduce latency and to enhance media quality, Cisco Jabber Softphone for VDI streams media between the endpoints without going through the hosted virtual desktops.

Figure 1: Cisco Jabber Softphone for VDI—Data Flow

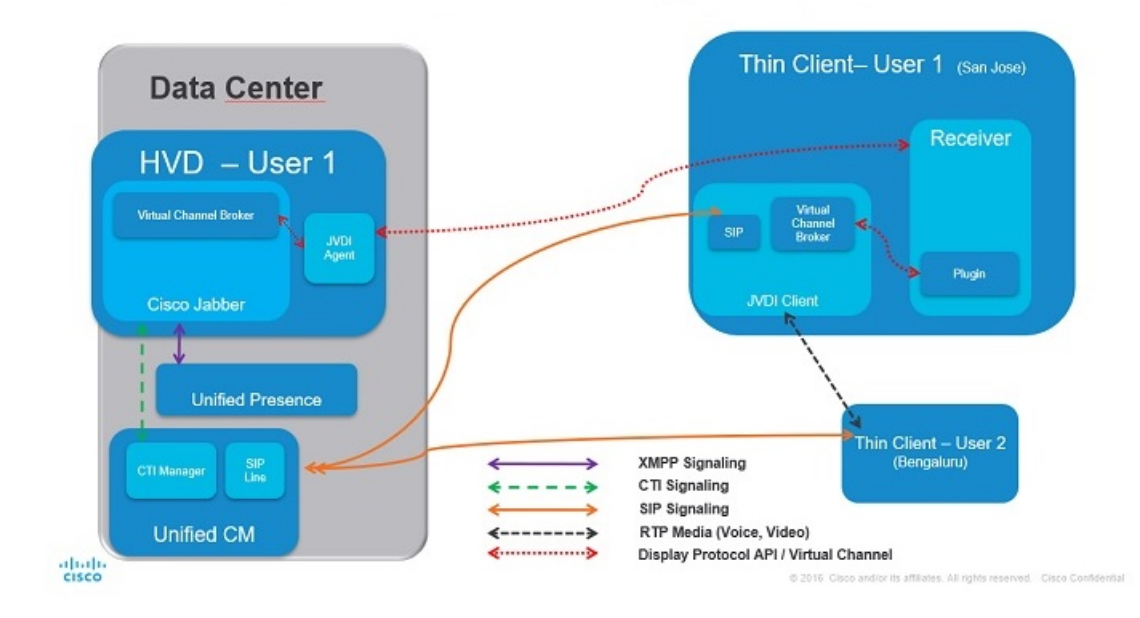

Cisco Jabber Softphone for VDI supports some audio and video accessories. For a complete listing of supported audio and video accessories, see *Unified Communications Endpoint and Client Accessories*, at http://www.cisco.com/c/en/us/products/unified-communications/uc endpoints accessories.html.

Use the following flowchart to determine whether you require Cisco Jabber Softphone for VDI.

Figure 2: Do You Need Cisco Jabber Softphone for VDI?

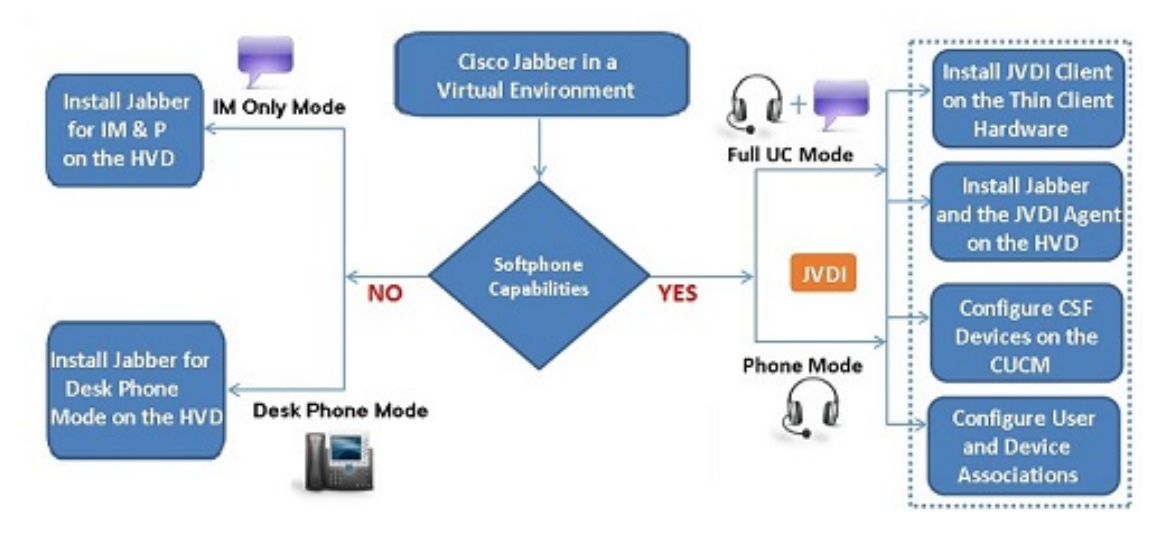

A Cisco Jabber Softphone for VDI deployment consists of the following components:

• Supported HP Thin Pro or Ubuntu thin clients.

For more information about supported thin clients, see *Release Notes for Cisco Jabber Softphone for VDI for HP Thin Pro and Ubuntu*.

• Cisco JVDI Client installed on the thin client.

· Windows hosted virtual desktops (HVD), in a data center.

The Virtual Machines for the HVDs can be either Citrix-, or VMware-provisioned. Citrix-provisioned virtual machines can be dedicated, or have multiple users connected over multiple remote sessions. To support multiple remote sessions, the virtual machine must be running a supported Microsoft Windows Server operating system.

- Cisco Jabber installed on the HVD.
- · Cisco JVDI Agent installed on the HVD.
- · Cisco Unified Communications Manager.

### **Differences in the Virtual Environment**

The user experience, with Cisco Jabber Softphone for VDI and a supported Cisco Unified Communications client, is similar to the experience provided by a standard installation. However, in a virtual environment there are some differences:

- The Cisco Unified Communications client detects the virtual environment at run time and starts in virtualization mode.
- Cisco Jabber can control a Cisco IP Phone or use the computer to make and receive calls. The default
  phone selection is Use my computer for calls. After device selection, the Cisco Jabber Softphone for
  VDI application starts the transfer of the phone configuration data for that user. For more information,
  see Configuration Files, on page 25.
- Use the Device Selector, which is located in the Windows notification area, to manage camera and audio devices. Device management is also available from within the Cisco Unified Communications client.
- By default, all calls send and receive video if both parties have video capability. The available options are:
  - Always start calls with video: Starts all calls as video calls, which send local video
  - Never start calls with video: Starts all calls as audio-only calls

This setting applies to all calls placed and received. The default setting is Always start calls with video.

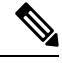

Note You can disable video globally or on a per-device basis on the Cisco Unified Communications Manager. Navigate to System > Enterprise Phone Configuration and set Video Calling to Disabled.

• Some menus and options are different in a virtual deployment. For example, Video Desktop Share (Binary Floor Control Protocol) is not available from the call window. Video Desktop Share is supported only from the IM-chat window (Remote Desktop Protocol).

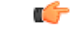

Important

If Cisco Jabber is also installed on the thin clients, ensure that everyone exits Jabber before signing in to their HVD. If Cisco Jabber is running on the local desktop, and one tries to sign in to Jabber on their HVD, the Cisco JVDI Client cannot register. Problems with accessories can also occur.

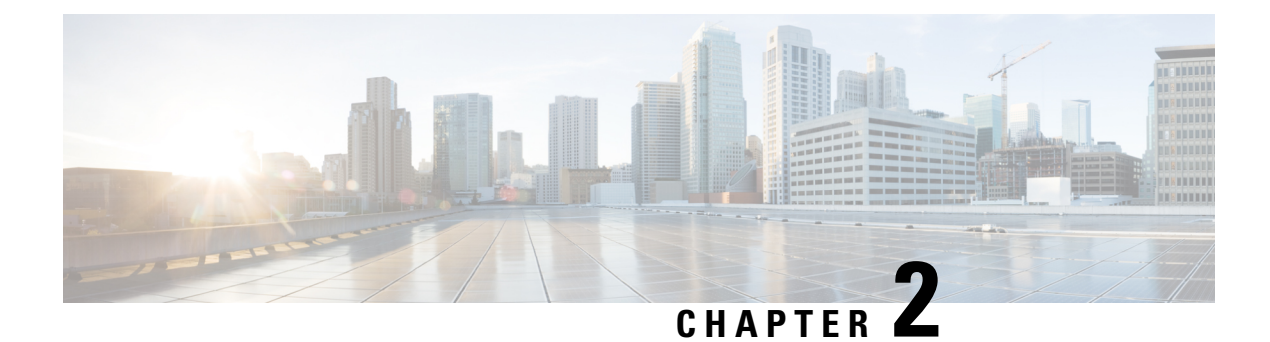

# **Requirements**

- Requirements, on page 5
- Considerations for Thin Clients, on page 8
- Port Requirements, on page 9
- Supported Codecs, on page 9

# **Requirements**

C)

Important

Each of the components listed in the following table must meet the requirements. Use of unsupported components can result in a nonfunctional deployment.

Only the components and requirements listed in the table are supported.

I

| Component                         | Requirements                                                     |
|-----------------------------------|------------------------------------------------------------------|
| HP Thin Pro thin clients—Hardware | The following client hardware is supported with HP Thin Pro 6.2: |
|                                   | • HP t520                                                        |
|                                   | • HP t530                                                        |
|                                   | • HP t620                                                        |
|                                   | • HP t630                                                        |
|                                   | • HP t730                                                        |
|                                   | • HP mt21                                                        |
|                                   | The following client hardware is supported with HP Thin Pro 7:   |
|                                   | • HP t430                                                        |
|                                   | • HP t520                                                        |
|                                   | • HP t530                                                        |
|                                   | • HP t630                                                        |
|                                   | • HP t730                                                        |
|                                   | • HP mt21                                                        |
| HP ThinPro platform image         | HP ThinPro 6.2: T7X62022                                         |
| Ubuntu thin clients—Hardware      | The following hardware is supported with Ubuntu 14.04 32b LTS:   |
|                                   | • Installed RAM 2 GB                                             |
|                                   | Free Physical Memory 256 MB                                      |
|                                   | • Free Disk Space 256 MB                                         |
|                                   | • CPU: AMD G-T56N 1.65Ghz, or Intel Core2Duo T7500 2.2 GHz       |
|                                   | • USB 2.0 for USB camera and audio devices                       |
| Ubuntu                            | Ubuntu 14.04 i386                                                |

| Component                                                                   | Requirements                                                                                                    |
|-----------------------------------------------------------------------------|----------------------------------------------------------------------------------------------------|
| Hosted virtual desktop OS (server-side)                                     | Microsoft Windows 7 32 bit                                                                                                    |
|                                                                             | • Microsoft Windows 7 64 bit                                                                                                    |
|                                                                             | • Microsoft Windows 8 32 bit                                                                                                    |
|                                                                             | • Microsoft Windows 8 64 bit                                                                                                    |
|                                                                             | Microsoft Windows 8.1 32 bit                                                                                                    |
|                                                                             | • Microsoft Windows 8.1 64 bit                                                                                                    |
|                                                                             | Microsoft Windows 10 32 bit                                                                                                    |
|                                                                             | Microsoft Windows 10 64 bit                                                                                                    |
| Connection broker for the hosted virtual desktop $\frac{1}{2}$              | • Citrix Virtual Apps and Desktops (formerly XenApp and XenDesktop) versions 6.x, 7.x–7 1811, and 7.15 LTSR—Published desktops only |
|                                                                             | • VMware Horizon 6.0 (with View)—Published desktops only                                                                            |
|                                                                             | • VMware Horizon 6 versions 6.x–7.7—Published desktops only                                                                         |
|                                                                             | Published Application is not supported with Cisco Jabber Softphone<br>for VDI for HP Thin Pro and Ubuntu.                           |
| Citrix Workspace app or                                                     | HP ThinPro 6.2: T7X62022                                                                                                    |
| VMware Horizon Client $^{2}$                                                | The HP Thin Pro image includes the required Citrix and VMware                                                                       |
| (Installed on the thin client)                                              | Versions.                                                                                                    |
|                                                                             | • Citrix Workspace ann versions 13.0-1001                                                                                           |
|                                                                             | VM come Having View Client coming 4.1, 4.10                                                                                         |
|                                                                             | • Visiware Horizon view Client versions 4.1–4.10                                                                                    |
| Cisco Unified Communications client<br>on the hosted virtual desktop: Cisco | Cisco Jabber for Windows 12.6 running on the hosted virtual desktop (HVD).                                                          |
| Jabber for Windows                                                          | Cisco Jabber Softphone for VDI is compatible with all future 12.6(X) Cisco Jabber for Windows versions.                             |
|                                                                             | For complete information about virtual environment compatibility, see the Jabber installation documentation for your release.       |
| Cisco Unified Communications                                                | Recommended CUCM Release 11.5(1)SU3 or later                                                                                        |
| Manager                                                                     | Minimum CUCM Release 10.5                                                                                                    |

| Component   | Requirements                                                                                                    |
|-------------|----------------------------------------------------------------------------------------------------|
| Accessories | For a complete listing of supported audio and video accessories, see<br>Unified Communications Endpoint and Client Accessories, at<br>http://www.cisco.com/c/en/us/products/unified-communications/<br>uc_endpoints_accessories.html. |
|             | Important Ensure that all Jabra devices are running the latest firmware. You can use Jabra Direct to update the firmware. For more information visit: http://www.jabra.com.                                                           |

- <sup>1</sup> A connection broker is software that creates connections to hosted virtual desktops. A connection broker performs a number of tasks that include
  - Validating the username and providing a connection for the user.
  - Allowing the user to connect to a specific virtual desktop.
- <sup>2</sup> The Citrix Workspace app or VMware Horizon Client provides a user interface for the corresponding connection broker.

# **Considerations for Thin Clients**

Thin clients must meet all system requirements. For more information, see *Release Notes for Cisco Jabber* Softphone for VDI—HP Thin Pro and Ubuntu for your release.

### **HP** Thin Pro

HP Device Manager is the recommended deployment tool to deploy Virtualization Experience Media Edition to HP Thin Pro-based thin clients.

C)

Important

Cisco does not support any management administrative method to deploy Cisco Jabber Softphone for VDI to HP Thin Pro-based thin clients. Support for adding and enabling add-ons is provided by HP, using HP Device Manager or other methods supported by HP.

# **Port Requirements**

The following table lists the ports and port ranges used by Cisco Jabber Softphone for VDI.

#### Table 1: Port Usage

| Port             | Description                                                                                                    |  |  |
|------------------|----------------------------------------------------------------------------------------------------|--|--|
| 69 and Ephemeral | UDP Outbound traffic for TFTP                                                                                                    |  |  |
|                  | <b>Note</b> An ephemeral port is a short-lived transport protocol port for IP communications. IP software can allocate ephemeral ports automatically from a predefined range. The following protocols can use an ephemeral port assignment for the client end of a communication, to a well-known port on a server. |  |  |
|                  | Stream Control Transmission Protocol (SCTP)                                                                                                    |  |  |
|                  | Transmission Control Protocol (TCP)                                                                                                    |  |  |
|                  | • User Datagram Protocol (UDP)                                                                                                    |  |  |
|                  | A well-known port is a port reserved by the Internet<br>Corporation for Assigned Names and Numbers (ICANN) for<br>assignment for specific applications.                                                                                                    |  |  |
| 5060             | TCP (default) or UDP Outbound traffic for Session Initiation Protocol (SIP) call signaling                                                                                                    |  |  |
| 5061             | TCP Outbound traffic for Secure SIP call signaling                                                                                                    |  |  |
| 6970             | TCP Outbound traffic for HTTP                                                                                                    |  |  |
| 16384–32767      | UDP Inbound and outbound traffic for RTP (audio and video streams)<br>You can configure the Cisco Unified Communications Manager to<br>reduce this port range. Change the <b>Start/Stop Media Port</b> setting in<br>the SIP Profile, which is associated with the CSF device.                                      |  |  |

# **Supported Codecs**

Table 2: Supported Audio and Video Codecs

| Audio Codec                                                                     | Video Codec |
|---------------------------------------------------------------------------------|-------------|
| G.722                                                                           | H.264/AVC   |
| G.722.1 (24 and 32k)                                                            |             |
| G.722.1 is supported on Cisco Unified<br>Communications Manager 8.6.1 or later. |             |

| Audio Codec                                                                 | Video Codec |
|-----------------------------------------------------------------------------|-------------|
| G.711 A-law                                                                 |             |
| G.711 u-law                                                                 |             |
| G.729a                                                                      |             |
| Opus                                                                        |             |
| Opus is supported on Cisco Unified Communications<br>Manager 11.0 or later. |             |

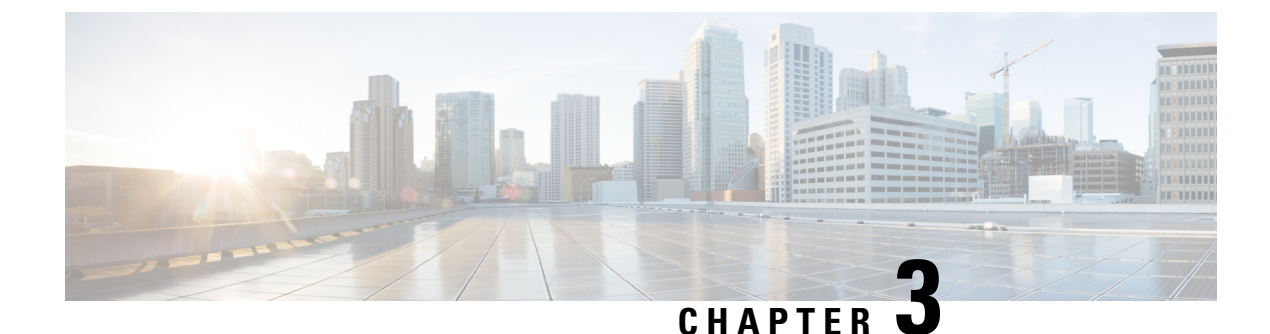

# **Installation and Deployment**

- Deployment and Installation Workflow-HP Thin Pro, on page 11
- Deployment and Installation Workflow—Ubuntu, on page 12
- Set up the Hosted Virtual Desktops Workflow, on page 13
- Install the Components Workflow-HP Thin Pro, on page 13
- Install the Components Workflow—Ubuntu, on page 14
- Download the Cisco JVDI Client, on page 15
- Download the Cisco JVDI Agent, on page 16

# **Deployment and Installation Workflow—HP Thin Pro**

### Important The Cisco Jabber for Windows and Cisco JVDI Agent versions must always match. The Cisco JVDI Client version can be the same, or up to two releases earlier. The available feature set is determined by the earlier software version. You must install both Cisco JVDI Agent and Cisco JVDI Client; otherwise, the softphone fails to register. We recommend that you read the Release Notes for Cisco Jabber Softphone for VDI-HP Thin Pro and Ubuntu for your release. Review requirements to confirm that all required hardware and software meet them. Failure to meet all requirements can result in a nonfunctional deployment. Procedure Step 1 Follow the instructions to deploy Cisco Jabber for Windows, up to the installation of the Jabber client. Important You must create CSF devices for Cisco Jabber Softphone for VDI users, and add each user to the following Access Control Groups: Standard CCM End Users Standard CTI Enabled See On-Premises Deployment for Cisco Jabber for your release.

For hybrid deployments, see Cloud and Hybrid Deployments for Cisco Jabber for your release.

Jabber deployment guides are available from: https://www.cisco.com/c/en/us/support/unified-communications/jabber-windows/products-installation-guides-list.html.

| Step 2 | Create and set up the hosted virtual desktops in the data center.                                                                                                    |
|--------|----------------------------------------------------------------------------------------------------|
|        | Ensure that the hosted virtual desktops (HVD) are ready for you to install Cisco JVDI Agent.                                                                                               |
| Step 3 | Set up and configure the thin clients.                                                                                                    |
|        | Documentation for HP Thin Pro-based thin clients and for HP Thin Pro is available from the HP website.<br>Ensure that the thin clients are ready for you to install the Cisco JVDI Client. |
| Step 4 | Configure the network. See Port Requirements, on page 9.                                                                                                    |
| Step 5 | Install the Cisco Jabber Softphone for VDI components on the thin clients and the hosted virtual desktop. See Install the Components Workflow—HP Thin Pro, on page 13.                     |
|        | After you install Cisco JVDI Agent and other required software on the HVD, you can clone the HVD.                                                                                          |

## **Deployment and Installation Workflow—Ubuntu**

•

Important

It The Cisco Jabber for Windows and Cisco JVDI Agent versions must always match. The Cisco JVDI Client version can be the same, or up to two releases earlier. The available feature set is determined by the earlier software version.

You must install both Cisco JVDI Agent and Cisco JVDI Client; otherwise, the softphone fails to register.

We recommend that you read the *Release Notes for Cisco Jabber Softphone for VDI—HP Thin Pro and Ubuntu* for your release. Review the requirements to confirm that all required hardware and software meet them. Failure to meet all requirements can result in a nonfunctional deployment.

#### Procedure

**Step 1** Follow the instructions to deploy Cisco Jabber for Windows, up to the installation of the Jabber client.

Important You must create CSF devices for Cisco Jabber Softphone for VDI users, and add each user to the following Access Control Groups:

- · Standard CCM End Users
- Standard CTI Enabled

See On-Premises Deployment for Cisco Jabber for your release.

For hybrid deployments, see Cloud and Hybrid Deployments for Cisco Jabber for your release.

Jabber deployment guides are available from: https://www.cisco.com/c/en/us/support/unified-communications/ jabber-windows/products-installation-guides-list.html.

**Step 2** Create and set up the hosted virtual desktops in the data center.

Ensure that a hosted virtual desktop (HVD) is ready for you to install Cisco Jabber Softphone for VDI.

**Step 3** Set up and configure the thin clients.

Have the hardware ready to install Cisco Jabber Softphone for VDI components.

Documentation for Ubuntu thin clients is available from the individual hardware vendors. Documentation for Ubuntu is available from the Ubuntu website.

- **Step 4** Configure the network. See Port Requirements, on page 9.
- **Step 5** Install the Cisco Jabber Softphone for VDI components on the thin clients and the hosted virtual desktop. See Install the Components Workflow—Ubuntu, on page 14.

After you install Cisco JVDI Agent and other required software on the HVD, you can clone the HVD.

### Set up the Hosted Virtual Desktops Workflow

#### Procedure

or VMware product.

| Step 1<br>Step 2           | Log in to the Microsoft Windows HVD as the new user, with administration rights.<br>Join the HVD to the corporate domain.<br>You must have domain administration rights. |
|----------------------------|----------------------------------------------------------------------------------------------------|
| Step 3<br>Step 4<br>Step 5 | Set up Citrix or VMware access to the HVDs.<br>Install Cisco JVDI Agent on the HVD.<br>Install Cisco Jabber on the HVD.                                                  |
|                            | See the installation guide for your release: http://www.cisco.com/c/en/us/support/unified-communications/jabber-windows/products-installation-guides-list.html           |
| Step 6                     | Clone the HVD image.                                                                                                    |
|                            | For best practices for cloning Microsoft Windows HVD images, consult the documentation for your Citrix                                                                   |

## Install the Components Workflow—HP Thin Pro

C)

Important

The Cisco Jabber for Windows and Cisco JVDI Agent versions must always match. The Cisco JVDI Client version can be the same, or up to two releases earlier. The available feature set is determined by the earlier software version.

Procedure

|   | Obtain the Cisco Jabber Softphone for VDI Debian (.deb) package and cisco-jvdi <xx.x.x>-pre-reqs.xar file from HP.</xx.x.x>                                                                                        |
|---|----------------------------------------------------------------------------------------------------|
|   | The <xx.x.x> variable in the filename is the Cisco Jabber Softphone for VDI release number. For assistance locating files on the HP site, contact HP support.</xx.x.x>                                             |
|   | Have the Cisco Jabber Softphone for VDI files on hand and ready to install. If you plan to manually install Cisco JVDI Client on the thin clients, copy the files to a USB stick.                                  |
|   | Download the Cisco JVDI Agent, on page 16.                                                                                                    |
|   | Have the Cisco JVDI Agent installation file on hand and ready to install on the hosted virtual desktop.                                                                                                    |
|   | Have all users log out of the hosted virtual desktops.                                                                                                    |
|   | On the thin client, install the Cisco Jabber Softphone for VDI files in the following order, either manually from a USB stick, or use HP Device Manager for mass deployments.                                      |
|   | Order of installation:                                                                                                    |
|   | a. Install cisco-jvdi12.0.x-pre-reqs-thinpro6.2.0-hp1d.xar.                                                                                                    |
|   | <b>b.</b> Install the Cisco Jabber Softphone for VDI .deb package.                                                                                                    |
| - | For more information about mass deployment, see the documentation for HP Device Manager 4.7, available from HP.                                                                                                    |
|   | On the HVD, uninstall any previously installed Cisco JVDI Agent.                                                                                                    |
|   | On the HVD, uninstall any previously installed Cisco Unified Communications clients, such as Cisco Jabber.                                                                                                    |
|   | On the HVD, install Cisco JVDI Agent.                                                                                                    |
|   | Double-click the .msi file, and then follow the installation wizard steps.                                                                                                    |
|   | On the HVD, install Cisco Jabber for Windows.                                                                                                    |
|   | Double-click CiscoJabberSetup.msi and follow the installation wizard steps. For detailed information about how to install Jabber for Windows, see <i>On-Premises Deployment for Cisco Jabber</i> for your release. |

For hybrid deployments, see Cloud and Hybrid Deployments for Cisco Jabber for your release.

Jabber deployment guides are available from: https://www.cisco.com/c/en/us/support/unified-communications/jabber-windows/products-installation-guides-list.html.

# Install the Components Workflow—Ubuntu

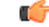

Important

The Cisco Jabber for Windows and Cisco JVDI Agent versions must always match. The Cisco JVDI Client version can be the same, or up to two releases earlier. The available feature set is determined by the earlier software version.

### Procedure

| Step 1 | Obtain the Cisco Jabber Softphone for VDI deb package from the Ubuntu software center repository.                                                                                                    |
|--------|----------------------------------------------------------------------------------------------------|
|        | Have the Cisco Jabber Softphone for VDI deb package on hand and ready to install. You can place the file on a network share accessible from the thin clients, or copy it to a USB stick.                                                                          |
| Step 2 | Download the Cisco JVDI Agent, on page 16.                                                                                                    |
|        | Have the Cisco JVDI Agent installation file on hand and ready to install on the hosted virtual desktop.                                                                                                    |
| Step 3 | Have all users log out of the hosted virtual desktops.                                                                                                    |
| Step 4 | On the thin client, use the terminal emulator to run the following command: <b>sudo apt-get update</b> , and then enter your password at the prompt.                                                                                                    |
|        | Updates the list of repositories for the Ubuntu Software Center.                                                                                                    |
|        | After the command finishes reading the package lists, you can close the terminal emulator.                                                                                                    |
| Step 5 | On the thin client, install the Cisco JVDI Client; enter your password at the authentication prompt.                                                                                                    |
|        | When you double-click the Cisco Jabber Softphone for VDI deb package, the Ubuntu Software Center opens.<br>After you click <b>Install</b> , the Ubuntu Software Center locates and installs the dependency libraries, and then<br>installs the Cisco JVDI Client. |
| Step 6 | On the HVD, uninstall any previously installed Cisco JVDI Agent.                                                                                                    |
| Step 7 | On the HVD, uninstall any previously installed Cisco Unified Communications clients, such as Cisco Jabber.                                                                                                    |
| Step 8 | On the HVD, install Cisco JVDI Agent.                                                                                                    |
|        | Double-click the Cisco JVDI Agent .msi and follow the installation wizard steps.                                                                                                    |
| Step 9 | On the HVD, install Cisco Jabber.                                                                                                    |
|        | Double-click CiscoJabberSetup.msi and follow the installation wizard steps. For detailed information about how to install Jabber for Windows, see <i>On-Premises Deployment for Cisco Jabber</i> for your release.                                                |
|        | For hybrid deployments, see Cloud and Hybrid Deployments for Cisco Jabber for your release.                                                                                                    |
|        | Jabber deployment guides are available from: https://www.cisco.com/c/en/us/support/unified-communications/ jabber-windows/products-installation-guides-list.html.                                                                                                 |

# **Download the Cisco JVDI Client**

### Procedure

I

| Step 1 | Visit the following URL:<br>http://www.cisco.com/cisco/software/navigator.html                                                                         |
|--------|----------------------------------------------------------------------------------------------------|
| Step 2 | Go to Products > Unified Communications > Unified Communications Applications > Messaging > Cisco Jabber Softphone for VDI for HP Thin Pro and Ubuntu. |

| Step 3 | From the list, choose the file for your release.                    |
|--------|---------------------------------------------------------------------|
| Step 4 | Click <b>Download</b> or <b>Add to cart</b> and follow the prompts. |

# **Download the Cisco JVDI Agent**

Install Cisco JVDI Agent on the hosted virtual desktops (HVD), before you install Cisco Jabber for Windows.

#### Procedure

| Step 1 | Visit the following URL:                                                                                                    |
|--------|----------------------------------------------------------------------------------------------------|
|        | http://www.cisco.com/cisco/software/navigator.html                                                                                                    |
| Step 2 | Go to Products > Unified Communications > Unified Communications Applications > Messaging > Cisco Jabber Softphone for VDI for HP Thin Pro and Ubuntu. |
| Step 3 | From the list, choose the file for your release.                                                                                                    |
| Step 4 | Click <b>Download</b> or <b>Add to cart</b> and follow the prompts.                                                                                    |

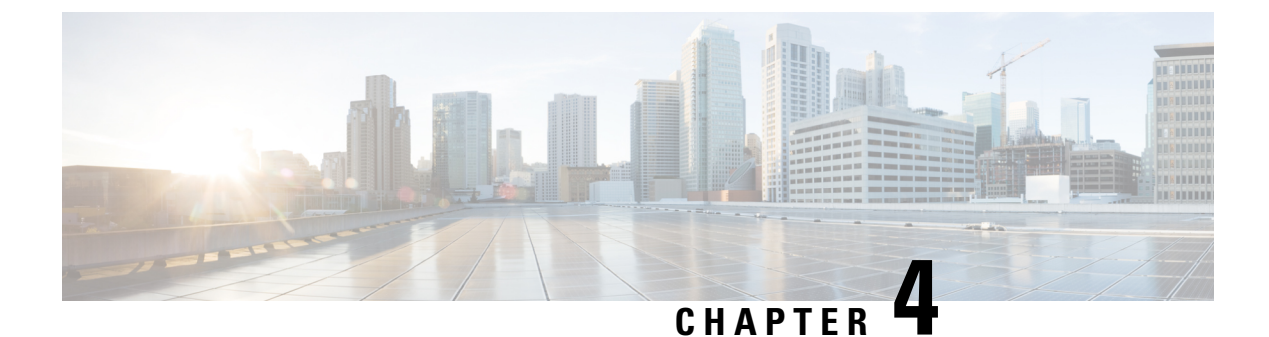

# Upgrade

- Upgrade Notes, on page 17
- Upgrade Workflow, on page 18
- Upgrade Cisco Jabber for Windows, on page 18

## **Upgrade Notes**

Note

For assistance obtaining the required downloads from HP, contact HP support.

The following upgrade paths are supported:

- From Cisco Jabber Softphone for VDI—HP Thin Pro and Ubuntu Release 12.0 to Cisco Jabber Softphone for VDI—Thin Pro and Ubuntu Release 12.6
- From Cisco Jabber Softphone for VDI—HP Thin Pro and Ubuntu Release 12.1 to Cisco Jabber Softphone for VDI—Thin Pro and Ubuntu Release 12.6
- From Cisco Jabber Softphone for VDI—HP Thin Pro and Ubuntu Release 12.5 to Cisco Jabber Softphone for VDI—Thin Pro and Ubuntu Release 12.6

The Cisco Jabber for Windows and Cisco JVDI Agent versions must always match. However, the JVDI Client version can be the same, or up to two releases earlier (N-2 support). For example, the following version combinations are supported:

- Cisco Jabber for Windows Release 12.6, Cisco JVDI Agent Release 12.6, and Cisco JVDI Client Release 12.6
- Cisco Jabber for Windows Release 12.6, Cisco JVDI Agent Release 12.6, and Cisco JVDI Client Release 12.5
- Cisco Jabber for Windows Release 12.6, Cisco JVDI Agent Release 12.6, and Cisco JVDI Client Release 12.1

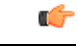

Important

The limitations and restrictions for the earlier JVDI Client release apply. The available features are limited to those available for the earlier release. For more information, see the *Release Notes for Cisco Jabber Softphone—HP Thin Pro and Ubuntu*, for the earlier release. For example, if your JVDI Client Release is 12.1, see the release notes document for Release 12.1.

# **Upgrade Workflow**

.

Important

To enable the Unified Communications features, upgrade all the following components:

- The platform image on the thin client
- Cisco Jabber Softphone for VDI-Cisco JVDI Client (thin client) and Cisco JVDI Agent (HVD)
- Cisco Unified Communications software on the hosted virtual desktop (HVD)

#### Procedure

Step 1 Read the Release Notes document for your release of Cisco Jabber Softphone for VDI, available from http://www.cisco.com/c/en/us/support/collaboration-endpoints/virtualization-experience-media-edition/products-release-notes-list.html.

Review the important notes for information about limitations or restrictions that may affect your deployment.

**Step 2** See Requirements, on page 5.

Review the system requirements to confirm that all required hardware and software meet them. Failure to meet all requirements can result in a nonfunctional deployment.

- **Step 3** Have all users log out of the hosted virtual desktops.
- **Step 4** Install the Cisco Jabber Softphone for VDI components on the thin clients and hosted virtual desktops.

See the workflow for the corresponding platform: Install the Components Workflow—HP Thin Pro, on page 13 or Install the Components Workflow—Ubuntu, on page 14.

### **Upgrade Cisco Jabber for Windows**

Use this procedure to upgrade to a supported maintenance release of Cisco Jabber for Windows. For supported Cisco Jabber versions, see the "System Requirements" section in the *Release Notes for Cisco Jabber Softphone for HP Thin Pro and Ubuntu* for your release.

### Procedure

Step 1Close Cisco Jabber and ensure that it is not running on the HVD.ImportantIf Cisco Jabber is running during the installation, exit and restart Cisco Jabber to enable virtualization.

**Step 2** Install Cisco Jabber.

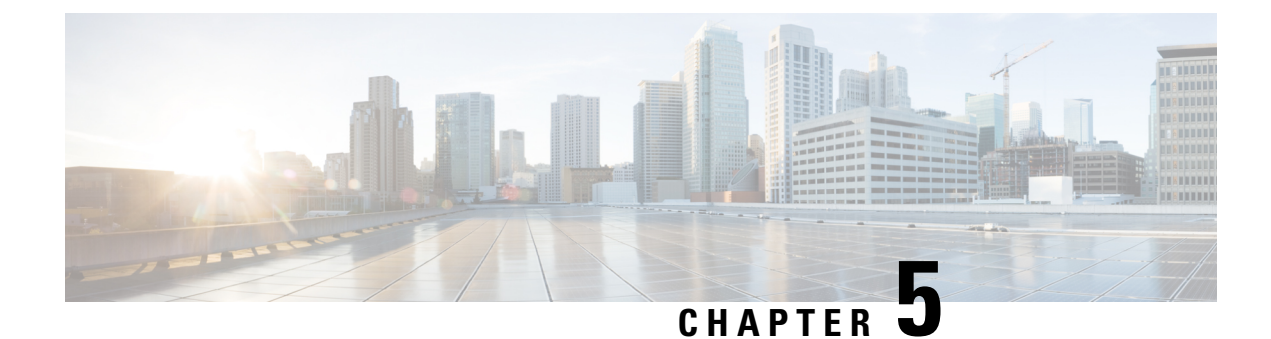

# **Troubleshooting**

- Verify Device Registration with Cisco Unified Communications Manager, on page 21
- Verify the Platform Version—HP Thin Pro, on page 21
- Verify the Platform Version—Ubuntu, on page 22
- Verify the Connection Status in Cisco Jabber, on page 22
- Verify That the Cisco JVDI Client Is Installed, on page 23
- Verify That Cisco JVDI Agent Is Installed, on page 23
- Verify That VXC Is Running on the Thin Client, on page 23
- Call Control Is Lost After a Network Failure, on page 24
- Call Is Lost After HVD Disconnection, on page 24
- Problem Reporting Tool, on page 24
- Configuration Files, on page 25

# Verify Device Registration with Cisco Unified Communications Manager

After device registration, verify that the CSF device registered to the Cisco Unified Communications Manager from the thin client IP address. For more information, see the documentation for your version of Cisco Unified Communications Manager.

# Verify the Platform Version—HP Thin Pro

#### Procedure

**Step 1** On the thin client, open the terminal console.

- **Step 2** Enter the following command: **lsb\_release -a**.
- **Step 3** Look in the output for the HP Thin Pro version.

HP Thin Pro 5.2

# **Verify the Platform Version—Ubuntu**

#### Procedure

**Step 1** On the thin client, open **System Settings**.

Step 2 Select Details.

The version appears under the Ubuntu logo.

#### Example:

Ubuntu 14.04.x 32b LTS

# **Verify the Connection Status in Cisco Jabber**

After you sign in to Cisco Jabber for Windows, you can check the connection status for Jabber and for Cisco Softphone for VDI. You can also confirm the versions for the JVDI Agent and the JVDI Client.

#### Procedure

**Step 1** Click to open the **Settings Menu**.

- **Step 2** Go to **Help** > **Show connection status**
- Step 3 In the Connection Status window, click JVDI Details.

You can see the following information:

- JVDI Client version
- **Tip** If the JVDI Client version is 12.5 or 12.1, the client version doesn't appear until after the softphone connects.
- JVDI Agent version
- Virtual Channel status indicates whether communication between the JVDI Client and Cisco Jabber is successful.
- SIP status indicates whether SIP communication with Cisco Unified Communications Manager is successful.
- Softphone CTI status indicates whether CTI communication is successful.

- Tip If the SIP status is Connected, but the Softphone CTI status is Not connected, check the CTI configuration in CUCM.
- **Step 4** To see detailed diagnostic information for Cisco Jabber, press Ctrl +Shift +D.

### Verify That the Cisco JVDI Client Is Installed

Use this procedure to verify that Cisco JVDI Client is installed, and to confirm the version.

#### Procedure

| <b>Step 1</b> On the thin client, open | the terminal console. |
|----------------------------------------|-----------------------|
|----------------------------------------|-----------------------|

- **Step 2** Enter the following command: **dpkg -l** | **grep jvdi**.
- **Step 3** In the output, look for ii cisco-jvdi-client.

#### Example:

ii cisco-jvdi-client <xx.x.xxx> i386 Cisco JVDI Client

# Verify That Cisco JVDI Agent Is Installed

You can use the Windows Control Panel to verify that Cisco JVDI Agent is installed. You can also verify the version.

#### Procedure

Step 1 From Control Panel, open Programs and Features (Windows 7) or Programs (Windows 8).

**Step 2** Scroll through the list of installed programs to locate Cisco JVDI Agent.

The Cisco JVDI Agent version appears in the Versions column.

# Verify That VXC Is Running on the Thin Client

Cisco Jabber Softphone for VDI requires that the vxc process be running.

#### Procedure

**Step 1** Use Secure Shell (SSH) to connect to the thin client.

**Step 2** Search the running programs for vxc.

#### ps -ef | grep -r vxc

You should see the following lines:

admin@LWT44d3ca76bal9:~> ps -ef |grep -r vxc thinuser 6536 1 0 Mar14 ? 00:07:43 /bin/bash /usr/bin/pidrun.sh -c run\_vxc.sh -a -m -o /var/log/cisco/vxcConsole.log -e /var/log/cisco/vxcError.log thinuser 6538 6536 0 Mar14 ? 00:00:00 /bin/bash /usr/bin/run\_vxc.sh -m thinuser 6547 6538 8 Mar14 ? 13:02:16 vxc -m admin 31576 31303 0 11:05 pts/0 00:00:00 grep -r vxc admin@LWT44d3ca76bal9:~>

## **Call Control Is Lost After a Network Failure**

Users see a prompt to reconnect to their hosted virtual desktops (HVDs). After the users reconnect, Cisco Jabber call control features do not work.

This problem can occur if the thin client loses network connectivity.

To resolve this issue, have the users exit Cisco Jabber and disconnect from their HVDs. Next they can log back in to their HVDs and sign back in to Cisco Jabber to restore call control.

### **Call Is Lost After HVD Disconnection**

Users receive a prompt to log back in to their hosted virtual desktops (HVD) during an active call, and the call drops. The other party to the call has no indication that the call has ended, except the line is silent.

This issue can occur if the connection between the thin client and the HVD drops, causing a temporary loss of registration and call control.

To work around this issue, users can call the other party back. If the other party is not available, users can send an instant message (IM).

# **Problem Reporting Tool**

The Problem Reporting Tool (PRT) is a small program that automatically runs if Cisco Jabber encounters an unrecoverable error, unhandled exception, or crash. The tool collects logs from the thin client and hosted virtual desktop and then creates a problem report. The report is a zip file that you can send to the Cisco Technical Assistance Center (TAC), to provide the necessary information to solve the problem. The tool saves the file to the user's desktop. Users must accept the privacy agreement to run the PRT.

Advise users to include a memory dump with the problem report if Cisco Jabber crashes. We also recommend that users provide a description of the circumstances that lead up to the error.

If a user experiences an error that does not crash the software, the user can run the PRT from the Cisco Jabber menu: **Help** > **Report a problem**.

If Cisco Jabber is not running, users can generate a problem report from the Windows Start menu . To access the tool from outside the application, choose Start > All Programs > Cisco Jabber > Cisco Jabber Problem Report.

```
(
```

Tip

**Important** Problem reports include logs from the thin client, the hosted virtual desktop, and any detailed information that users enter. You can use this information to help troubleshoot the issue.

If there is a problem with the virtual channel, or if Cisco Jabber is not running, the problem report does not include logs from the thin client. For more information, see Virtual Channel Problem, on page 25.

### **Virtual Channel Problem**

If a problem exists with the virtual channel, the problem-reporting tool cannot collect the logs from the thin client. A problem with the virtual channel can cause the Device Selector to not start or to not populate with devices.

Cisco Technical Assistance Center (TAC) personnel may ask you to gather the logs manually by running one of the following executables:

- Windows OS 32-bit: C:\Program Files (x86)\Cisco Systems\Cisco JVDI\CollectCiscoJVDIClientLogs.exe
- Windows OS 64-bit: C:\Program Files\Cisco Systems\Cisco JVDI\CollectCiscoJVDIClientLogs.exe
- Linux-based OS: /usr/bin/collect-files

The executable gathers the logs from the thin client and saves them to the desktop as a CiscoJVDIClient-logs[timestamp].7z file. You can still use the PRT to gather the logs from the hosted virtual desktop. Submit all logs gathered to TAC.

### **Configuration Files**

For each Cisco Unified Client Services Framework (CSF) device that you add to the system, Cisco Unified Communications Manager creates a configuration (CNF.xml) file. The CNF file contains the device specifications for the associated user.

When users sign in to Cisco Jabber, Cisco Jabber Softphone for VDI starts the download of the associated CNF file to the thin client. To ensure the successful transfer of the file, open the relevant ports in all firewall applications to allow the thin client to access the ports. For more information about how to open ports, see the documentation for the firewall software.

I

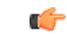

Important

**nt** Download of the CNF.xml file follows the system setting for HTTP proxy. Ensure that the proxy does not route the HTTP request from the thin client outside of the corporate network.